# 在Cisco FireSIGHT系統上配置SSL檢查策略

## 目錄

簡介 必要條件 採用元件 組態 1.解密並辭職 選項1:使用FireSIGHT中心作為根證書頒發機構(CA) 選項2:讓內部CA對您的證書簽名 選項3:匯入CA證書和金鑰 2.使用已知金鑰解密 匯入已知證書(解密和重新簽名的替代方法) 其他配置 驗證 解密 — 重新簽名 <u>解密— 已知證書</u> 疑難排解 問題1:某些網站可能無法在Chrome瀏覽器上載入 問題2:在某些瀏覽器中收到不可信的警告/錯誤 參考資料 相關思科支援社群討論

## 簡介

SSL檢查功能可讓您封鎖加密流量而不對其進行檢查,或者使用存取控制檢查加密或解密的流量。 本文檔介紹在Cisco FireSIGHT系統上設定SSL檢查策略的配置步驟。

## 必要條件

## 採用元件

- Cisco FireSIGHT管理中心
- Cisco Firepower 7000或8000裝置
- 軟體版本5.4.1或更高版本

本文中的資訊是根據特定實驗室環境內的裝置所建立。文中使用到的所有裝置皆從已清除(預設))的組態來啟動。如果您的網路正在作用,請確保您已瞭解任何指令可能造成的影響。

警告: 如果在受管裝置上應用SSL檢查策略,可能會影響網路效能。

## 組態

您可以通過以下方式配置SSL檢查策略來解密流量:

1.解密並辭職:

- 選項1:使用FireSIGHT中心作為根證書頒發機構(CA),或
- 選項2:讓內部CA對您的證書簽名,或者
- 選項3:匯入CA證書和金鑰

2.使用已知證書解密:

- •登入到FireSIGHT管理中心,然後導航到對象。
- 在Objects頁面上,展開PKI,然後選擇Internal CAs。

### 1.解密並辭職

選項1:使用FireSIGHT中心作為根證書頒發機構(CA)

i.按一下**生成CA**。

| 🕕 Health             | System | Help 🔻 | admin 🔻 |
|----------------------|--------|--------|---------|
|                      |        |        |         |
| Generate CA 💿 Import | CA 🔍 F | ilter  |         |
|                      |        |        |         |

#### 二。填寫相關資訊

| Generate Internal Certificate     | Authority               | ? ×    |
|-----------------------------------|-------------------------|--------|
| Name:                             | InternalCA              |        |
| Country Name (two-letter code):   | US                      |        |
| State or Province:                | MD                      |        |
| Locality or City:                 | Columbia                |        |
| Organization:                     | Sourcefire              |        |
| Organizational Unit (Department): | TAC                     |        |
| Common Name:                      | InternalCA              |        |
|                                   |                         |        |
|                                   |                         |        |
|                                   |                         |        |
| Generate CSR                      | Generate self-signed CA | Cancel |

三。按一下「Generate self-signed CA」。

## 選項2:讓內部CA對您的證書簽名

## i.按一下「Generate CA」。

|             | 🕕 Health | System | Help 🔻 | admin 🔻 |
|-------------|----------|--------|--------|---------|
|             |          |        |        |         |
| Generate CA | 💿 Import | CA 🔍 F | ilter  |         |
|             |          |        |        |         |

#### 二。填寫相關資訊。

| Generate Internal Certificate     | Authority               | ? ×    | 1 |
|-----------------------------------|-------------------------|--------|---|
| Name:                             | InternalCA              |        |   |
| Country Name (two-letter code):   | US                      |        |   |
| State or Province:                | MD                      |        |   |
| Locality or City:                 | Columbia                |        |   |
| Organization:                     | Sourcefire              |        |   |
| Organizational Unit (Department): | TAC                     |        |   |
| Common Name:                      | InternalCA              |        |   |
|                                   |                         |        |   |
|                                   |                         |        |   |
|                                   |                         |        |   |
| Generate CSR                      | Generate self-signed CA | Cancel |   |

附註:您可能需要聯絡您的CA管理員以確定他們是否具有簽名請求的模板。

三。複製包括—BEGIN CERTIFICATE REQUEST—和—END CERTIFICATE REQUEST在內的整 個證書,然後將其儲存到副檔名為.req 的文本檔案中。

| Generate Internal Certificate Authority                                                                                                    | ? X |
|----------------------------------------------------------------------------------------------------|-----|
| <ul> <li>Subject:</li> <li>Common Name: InternalCA</li> <li>Organization: Sourcefire</li> <li>Organization Unit: TAC</li> </ul>                                                                                                    |     |
| CSR:<br>BEGIN CERTIFICATE REQUEST<br>MIIB42CCAUwCAQAwZTELMAkGA1UEBhMCVVMxCzAJBgNVBAgMAk1EMREwDwYDVQQH<br>DAhDb2x1bWJpYTETMBEGA1UECgwKU291cmNlZmlyZTEMMAoGA1UECvwDVEFDMRMw<br>EQYDVQQDDApJbnRicm5hbENBMIGfMA0GCSqGSIb3DQEBAQUAA4GNADCBiQKBgQC5<br>XTQjxBMnyPNmGTvAXrqG7LhXPXxZ7lgF6MfKxwLh8rVwoejHhwbAUro8ju/R3Ig7<br>Ty1cwNpr4Bnbk9kDS9jDYqftFJzOu8UJ6wKcmxg2IUx80r9y15Kz5iRprJdSBaRc<br>LSHey3dI0K55XNKtTb8vBV97RYAfX4VDR7iVDKwxzQIDAQABoD4wPAYJKoZIhvcN<br>AQkOMS8wLTAdBgNVHQ4EFgQUih/JeYfJm2itIE3spLdPqzpTXGkwDAYDVR0TBAUw<br>AwER/zANBakabkiG9w(IBAOUFAAOBaORIbazWFeXilos25vxfd1b/W97u14DeVLm9 | •   |
| OK Cance                                                                                                    |     |

附註: 您的CA管理員請求除.req之外的其他副檔名。

## 選項3:匯入CA證書和金鑰

| 🕕 Health System Help 🔻             | admin 🔻 |
|------------------------------------|---------|
|                                    |         |
| 📀 Generate CA 💿 Import CA 🤍 Filter |         |
|                                    |         |

i.按一下「Import CA」。

- 二。瀏覽到或貼上到證書。
- 三。瀏覽到私鑰或貼上到私鑰中。

四。選中加密框並鍵入密碼。

| Import Internal Certificate Authority                                                                                                    | ? ×    |
|----------------------------------------------------------------------------------------------------|--------|
| Name: Win2008R2                                                                                                    |        |
| Certificate Data or, choose a file: Browse                                                                                                    |        |
| IBEGIN CERTIFICATE<br>MIDYTCCAkmgAwlBAgIOCT2sLHNRsZx86e0Z2AMMojANBokqhkiG9w0BAQUFADBD<br>MRMwEQYKCZImiZPyLGOBGRYDY29tMRQwEgYKCZImiZPyLGQBGRYEemVyZzEWMBQG<br>A1UEAxMNemVyZy1XSU4wOC1DQTAeFw0xNTA1MzEwNzA2MiNaFw0yMDA1MzEwNzE2<br>MINaMEMxEzABBgoJkiaJk/IsZAEZFgNib20xFDASBgoJkiaJk/IsZAEZFgR6ZXJn<br>MRtwFayDVQQDEw16ZXJnLVdJTjA4LUNBMIIBBANBgkghkiG9w0BAQEFAAOCAQ8A<br>MIJBCgKCAQEAzrsGkBhtUBpgN+wNUJK6BgbDyCrNmEKinVUPTQJHwEL3MKbz+ox<br>x9UEg03crg7ykhmP4DgDuzUJSamSsW1+he9Whxx5NQZyNx5s3faAOSPngGAvfMXy<br>nb8YFx1r0suAhVw+ZFPJE1a36iGtN6IctNeWF5B3cGgoomNiFW+fmJe4zclEyUpcYF | •      |
| Key or, choose a file: Browse                                                                                                    |        |
| BEGIN PRIVATE KEY<br>MIIEvgIBADANBgkqhkiG9w0BAQEFAASCBKgwggSkAgEAAoIBAQDOt4aQGG1QGmA3<br>ZALSWMroGBs08Jg2Y0gOdVQ9M4kfAQvcwpvP6iHH1Q5AZdyun/KS6V/gQAQZNQU<br>gZKxa36F71aHHK1Bm83Hmzd9oA51+eAYC98xdWeHxgXHWy5v4CFXD5kU+MTVonz<br>gIa03gUsz5HdwagiY2IVb5+YIZiWVITISkgUvQezfGFi8tczDkEv+8yGSluY<br>AgbJEK6n9SR7pBTIHwzPLZJIcvAgMV/LEe9o9GovRawKQfHnRObvJm2ia0NtgPo<br>NAU/y9PUpfHpCtvc55MVrvZ1+08U12BLaWng0WsShIZRIVO2WedQE8Pt47TSIWtoG<br>ImD/1+AvAgMBAAECggEAZZW0zRUT8y9JNVgNG+CCphfhC7Zvg1mMKe74++EfPT4                                                                            | Î      |
| rV39T+IY2UI3U5yQE9w6Rclux8LxI3D2K06Z3HZ1V;Ox8skTUICMxYCvfk6/dmE                                                                                                    | Ŧ      |
| C Encrypted, and the password is:                                                                                                    |        |
| Save                                                                                                    | Cancel |

附註: 如果沒有密碼,請選中加密框並將其留空。

## 2.使用已知金鑰解密

**匯入已知證書(解密和重新簽名的替代方法)** 

i.從左側的「對象」(Objects)頁面中展開PKI,然後選擇「內部證書」(Internal Certs)。

- 二。按一下Add Internal Cert。
- 三。瀏覽到或貼上到證書。
- 四。瀏覽到私鑰或貼上到私鑰中。
- v.選中Encrypted框並鍵入密碼。

| Add Known Internal Certificate                                                                                                    | ? ×      |
|----------------------------------------------------------------------------------------------------|----------|
| Name: KnownCert                                                                                                    |          |
| Certificate Data or, choose a file: Browse                                                                                                    |          |
| BEGIN CERTIFICATE<br>MIIDODCCAIACCQDssfBhdDsHTDANBgkghkiG9w0BAQUFADBeMQswCQYDVQQGEwJV<br>UzELMAKGA1UECAwCTUQxETAPBgNVBAcMCENvbHVtYmlhMRMwEQYDVQQKDApTb3Vy<br>Y2VmaXJIMQwwCgYDVQQLDANUQUMxDDAKBgNVBAMMA1RBQzAeFw0xNTA2MDgxNzA4<br>MDZaFw0xODAzMDQxNzA4MDZaMF4xCzAJBgNVBAYTAIVTMQswCQYDVQQIDAJNRDER<br>MA8GA1UEBww1Q29sdW1iaWExEzARBgNVBAoMCINvdXJZWZpcmUxDDAKBgNVBAsM<br>A1RBQzEMMAoGA1UEAwwDVEFDMIIBIJANBgkghkiG9w0BAQEFAAOCAQ8AMIIBCgKC<br>AQEAxAkHMrRPPyysIwkgwAH0ELtIHmYQ3/i+MgMzmQiuAhrE3AZmh7t6BZQrwFgK | Ť        |
| Key or, choose a file: BrowseBEGIN RSA PRIVATE KEY                                                                                                    | <u>^</u> |
| MIIEpAIBAAKCAQEAxAkHMrRPPyysIwkgwAH0ELtHmYQ3/i+MgMzmQiuAhrE3AZm<br>h7t6BZQnwFgKeMX1KV7LuxXnsuJfpNk3Dp8fm33TMJQiuAZW6zpusigOKS3yUs4E<br>wG5wcgMVe/baDT2B/XQt3BLUgLsL+TPipUgazzrFt3rOECvroPxDRCQ/fz8AzXJV<br>JFX8WVJt3SqYtjzw41vU9qai2OuVaANrIB5iz+9NnwNTpVGvrwHx+iOI/e2ZARI1                                                                                                    |          |
| FrtH/eN9+/p66tUSILV23rUKUKM0gkh8lPs2mu17Upgqv3uYW2OWvnQsz41CGzht<br>YonbuEUCpEUDWctl/P2rriWECMsumJN7hNfKQIDAQABAoIBACJSNH5DhYkDNWkg<br>Sm6R0ZC0ZTUaTeNFud1S01lfrFR13I5wgsMS8ArfWuj3rF6P4khWHBh+LDxc1UvP                                                                                                    |          |
| Encrypted, and the password is:                                                                                                    |          |
| Save                                                                                                    | Cancel   |

附註:如果沒有密碼,請將Encrypted框留空。

4.定位至**Policies > SSL**,然後按一下**New Policy**。

| Overview Analysis Policies Devices Objects AM       | •                                           | Health System H     | telp + admin + |
|-----------------------------------------------------|---------------------------------------------|---------------------|----------------|
| Access Control Intrusion  + Files Network Discovery | SSL Application Detectors Users Correlation | Actions •           |                |
|                                                     |                                             | Compare Policies    | New Policy     |
| SSL Policy                                          |                                             | Last Modified       |                |
| SSL Policy                                          |                                             | 2015-06-02 03:43:44 | B00            |
|                                                     |                                             |                     |                |
|                                                     |                                             |                     |                |
|                                                     |                                             |                     |                |
| New SSL Policy                                      |                                             | 7 ×                 |                |
| Name:                                               |                                             |                     |                |
| Description:                                        |                                             |                     |                |
| Default Action:                                     | Block O Block Block with reset              |                     |                |
|                                                     | Save                                        | Cancel              |                |
|                                                     |                                             |                     |                |

5.提供名稱並選擇預設**操作**。系統將顯示SSL策略編輯器頁面。SSL策略編輯器頁的工作方式與「訪問控制策略編輯器」頁的工作方式相同。

附註: 如果不確定Default Action,則建議從Do not decrypt開始。

6.在SSL策略編輯器頁面上,按一下**Add Rule**。在Add Rule視窗中,提供規則的名稱,並填寫所有 其他相關資訊。

| Add Ru                                                               | le                                                                                 |                   |                                           |                     |                |              |            | ? ×        |
|----------------------------------------------------------------------|------------------------------------------------------------------------------------|-------------------|-------------------------------------------|---------------------|----------------|--------------|------------|------------|
| Name                                                                 | Resign                                                                             | ]                 |                                           | Enabled             | Insert below   | v rule       | <b>v</b> 1 |            |
| Zone                                                                 | Decrypt - Resign                                                                   | Users Application | ns Ports Ca                               | ategory Certificate | DN Cert Status | Cipher Suite | Version    | Logging    |
| Sear<br>Sear<br>501<br>501<br>501<br>501<br>501<br>501<br>501<br>501 | Do not decrypt     Block     X Block     X Block with reset     U Monitor External |                   | a                                         | ny                  |                | any          |            |            |
| <b>♣ ▲</b> ⊦<br><b>♣ ▲</b> I                                         | lomeSet<br>nternal                                                                 |                   | Add to<br>Source<br>Add to<br>Destination |                     |                |              |            |            |
|                                                                      |                                                                                    |                   |                                           |                     |                |              |            |            |
|                                                                      |                                                                                    |                   |                                           |                     |                |              |            | Add Cancel |

以下部分介紹「新增規則」(Add Rule)視窗中的各種選項:

動作

#### 解密 — 重新簽名

- 感測器充當中間人(MitM),接受與使用者的連線,然後建立與伺服器的新連線。例如:瀏覽器中https://www.facebook.com中的 使用者型別。通訊量到達感測器,然後感測器使用選定的CA證書與使用者協商並建立SSL隧道A。同時,感測器連線到 https://www.facebook.com並建立SSL隧道B。
- 最終結果:使用者可以在規則中檢視證書,而不是facebook的證書。
- 此操作需要內部CA。如果您希望替換金鑰,請選擇「替換金鑰」。使用者會收到您選擇的憑證

附註:不能在被動模式下使用。

#### 解密 — 已知金鑰

- 感測器具有用於解密流量的金鑰。例如:瀏覽器中https://www.facebook.com中的使用者型別。通訊量到達感測器,感測器解 密通訊量,然後檢查通訊量。
- 最終結果:使用者檢視facebook的證書
- 此操作需要內部證書。這會新增到Objects > PKI > Internal Certs中。

**附註:** 您的組織必須是域和證書的所有者。例如,facebook.com讓終端使用者看到 facebook證書的唯一可能方式是,您實際擁有域facebook.com(即,您的公司是Facebook, Inc),並且擁有由公共CA簽名的facebook.com證書的所有權。您只能使用組織擁有的站點的 已知金鑰解密。

解密已知金鑰的主要目的是解密指向https伺服器的流量,以保護您的伺服器免受外部攻擊。要檢查 到外部https站點的客戶端流量,您將使用decrypt resign,因為您沒有伺服器,並且您對檢查連線到 外部加密站點的網路中的客戶端流量感興趣。

**附註:**DHE和ECDHE要想解密,我們必須線上。

#### 憑證

### 規則匹配使用此特定證書的SSL流量。

| Zones       | Networks      | VLAN Tags | Users | Applications | Ports | Category | Certificate | DN    | Cert Status      | Cipher Suite | Version | 1 | Logging |
|-------------|---------------|-----------|-------|--------------|-------|----------|-------------|-------|------------------|--------------|---------|---|---------|
| Available ( | ertificates d | 5         |       |              |       | 0        |             | Selec | ted Certificates | (0)          |         |   |         |
| Search      | by name or va | lue       |       |              |       |          |             | any   |                  |              |         |   |         |
|             |               |           |       |              |       |          |             |       |                  |              |         |   |         |
|             |               |           |       |              |       |          |             |       |                  |              |         |   |         |
|             |               |           |       |              |       |          |             |       |                  |              |         |   |         |
|             |               |           |       |              |       |          |             |       |                  |              |         |   |         |
|             |               |           |       |              |       |          | Add to Rule |       |                  |              |         |   |         |
|             |               |           |       |              |       |          |             |       |                  |              |         |   |         |

DN

## 規則使用證書中的某些域名匹配SSL流量。

| Zones       | Networks         | VLAN Tags  | Users      | Applications | Ports           | Category   | Certificate    | DN | Cert Status | Ciphe | r Suite | Version |  | Logging |
|-------------|------------------|------------|------------|--------------|-----------------|------------|----------------|----|-------------|-------|---------|---------|--|---------|
| Available D | vailable DNs 🖒 🔘 |            | Subject DI | Vs (0)       |                 |            | Issuer DNs (0) |    |             |       |         |         |  |         |
| 🔍 Search    | by name or va    | lue        |            |              |                 | any        |                |    |             |       | any     |         |  |         |
| Source      | fire Undecrypt   | able Sites |            |              |                 |            |                |    |             |       |         |         |  |         |
| 🗐 CN=*.4    | itrixonline.com  | n          |            |              |                 |            |                |    |             |       |         |         |  |         |
| 🚍 CN=*.4    | lata.toolbar.ya  | hoo.com    |            |              |                 |            |                |    |             |       |         |         |  |         |
| 🚍 CN=*.!    | edoraproject.o   | xg         |            |              |                 |            |                |    |             |       |         |         |  |         |
| 🚍 CN-*-3    | tunes.apple.co   | om -       |            | 4            | dd to<br>abject |            |                |    |             |       |         |         |  |         |
| 🚍 CN=*.1    | ogmein.com       |            |            |              |                 |            |                |    |             |       |         |         |  |         |
| = CN=*.4    | nozilla.org      |            |            |              |                 |            |                |    |             |       |         |         |  |         |
| = CN=*.r    | hn.redhat.com    | n          |            |              |                 |            |                |    |             |       |         |         |  |         |
|             | ls.microsoft.ci  | om         |            |              |                 |            |                |    |             |       |         |         |  |         |
| CN="u       | pdate.microsol   | ft.com     |            |              |                 |            |                |    |             |       |         |         |  |         |
| CN=act      | count.live.com   |            |            |              |                 |            |                |    |             |       |         |         |  |         |
| Coogle      |                  |            |            |              |                 |            |                |    |             |       |         |         |  |         |
|             |                  |            |            |              |                 | Enter DN o | or CN          |    |             |       | Enter 0 | N or CN |  | Add     |

#### 證書狀態

## 規則匹配具有以下證書狀態的SSL流量。

| Zones        | Networks  | VLAN Tags | Users | Applications | Ports | Category | Certificate | DN | Cert Status | Cipher Suite | Version |
|--------------|-----------|-----------|-------|--------------|-------|----------|-------------|----|-------------|--------------|---------|
|              |           |           |       |              |       |          |             |    |             |              |         |
|              |           |           |       |              |       |          |             |    |             |              |         |
| Revoked:     |           |           | Yes   | No Do Not N  | 1atch |          |             |    |             |              |         |
| Self-signed  | i:        |           | Yes   | No Do Not N  | 1atch |          |             |    |             |              |         |
| Valid:       |           |           | Yes   | No Do Not N  | 1atch |          |             |    |             |              |         |
| Invalid sigr | nature:   |           | Yes   | No Do Not N  | 1atch |          |             |    |             |              |         |
| Invalid issu | ler:      |           | Yes   | No Do Not N  | 1atch |          |             |    |             |              |         |
| Expired:     |           |           | Yes   | No Do Not N  | 1atch |          |             |    |             |              |         |
| Not yet val  | lid:      |           | Yes   | No Do Not N  | 1atch |          |             |    |             |              |         |
| Invalid Cer  | tificate: |           | Yes   | No Do Not N  | 1atch |          |             |    |             |              |         |
| Invalid CRI  | L:        |           | Yes   | No Do Not N  | 1atch |          |             |    |             |              |         |

### 規則使用這些密碼套件匹配SSL流量。

| Zones       | Networks      | VLAN Tags    | Users   | Applications | Ports | Category | Certificate | DN   | Cert Status    | Cipher Suite | Version | Logging |
|-------------|---------------|--------------|---------|--------------|-------|----------|-------------|------|----------------|--------------|---------|---------|
| Available 0 | ipher Suites  | c            |         |              |       | 0        |             | Sele | ected Cipher S | uites (0)    |         |         |
| Search      | by name or va | lue          |         |              |       |          |             | anj  | Υ              |              |         |         |
| () 55L_R    | A_FIPS_WITH   | _3DES_EDE_CE | C_SHA   |              |       | <u>^</u> |             |      |                |              |         |         |
| @ 55L_R     | A_FIPS_WITH   | _DES_CBC_SHA |         |              |       |          |             |      |                |              |         |         |
| @ TLS_D     | HE_RSA_WITH   | _3DES_EDE_CE | C_SHA   |              |       |          |             |      |                |              |         |         |
| @TLS_D      | HE_RSA_WITH   | _AES_128_CBC | _SHA    |              |       |          |             |      |                |              |         |         |
| @ TLS_D     | HE_RSA_WITH   | _AES_128_CBC | _SHA256 |              |       |          | Add to Dule |      |                |              |         |         |
| Gris_D      | HE_RSA_WITH   | _AES_128_GO  | CSMA256 |              |       |          |             |      |                |              |         |         |
| the use     | HE_ROA_WITH   | _AES_£30_CDC | _Sur    |              |       |          |             |      |                |              |         |         |

版本

### 規則僅適用於具有選定版本的SSL的SSL流量。

| Zones    | Networks | VLAN Tags | Users | Applications | Ports | Category | Certificate | DN | Cert Status | Cipher Suite | Version |
|----------|----------|-----------|-------|--------------|-------|----------|-------------|----|-------------|--------------|---------|
|          |          |           |       |              |       |          |             |    |             |              |         |
|          |          |           |       |              |       |          |             |    |             |              |         |
| SSL v3.0 |          | 1         |       |              |       |          |             |    |             |              |         |
| TLS v1.0 |          |           |       |              |       |          |             |    |             |              |         |
| TLS v1.1 |          |           |       |              |       |          |             |    |             |              |         |
| TLS v1.2 |          |           |       |              |       |          |             |    |             |              |         |
|          |          |           |       |              |       |          |             |    |             |              |         |

記錄

啟用日誌記錄以檢視SSL流量的連線事件。

#### 7.按一下Trusted CA Certificate。這是將受信任的CA新增到策略的位置。

| Rules          | Trusted CA Certificates      | Undecryptable Actions |   |                                  |
|----------------|------------------------------|-----------------------|---|----------------------------------|
| Availa         | ble Trusted CAs 🛭 🖒          |                       | 0 | Selected Trusted CAs             |
| 🔍 Se           | arch                         |                       |   | a Sourcefire Trusted Authorities |
| 📑 So           | urcefire Trusted Authorities |                       |   |                                  |
| A-             | Trust-nQual-01               |                       |   |                                  |
| <i>&gt;</i> A- | Trust-nQual-03               |                       |   |                                  |
|                |                              |                       |   |                                  |

8.按一下**無法解密的操作**。以下是感測器無法解密通訊量的操作。您可以在FireSIGHT管理中心的 聯機幫助(**幫助>線上**)中找到這些定義。

| Rules  | Trusted CA Certificates | Undecryptable Actions  |   |
|--------|-------------------------|------------------------|---|
|        |                         |                        |   |
| Compr  | essed Session           | Inherit Default Action | ~ |
| SSLv2  | Session                 | Inherit Default Action | • |
| Unkno  | wn Cipher Suite         | Inherit Default Action | ¥ |
| Unsupp | oorted Cipher Suite     | Inherit Default Action | • |
| Sessio | n not cached            | Inherit Default Action | • |
| Hands  | nake Errors             | Inherit Default Action | • |
| Decryp | tion Errors             | Block                  | • |

- **壓縮會話**:SSL會話應用資料壓縮方法。
- SSLv2會話:使用SSL版本2對會話進行加密。請注意,如果客戶端hello消息是SSL 2.0,並且傳 輸的流量的其餘部分是SSL 3.0,則流量可解密。
- •未知密碼套件:系統無法識別密碼套件。
- **不支援的密碼套**件:系統不支援基於檢測到的密碼套件進行解密。
- **未快取會話**:SSL會話已啟用會話重用,客戶端和伺服器使用會話識別符號重新建立了會話,系 統未快取該會話識別符號。
- 握手錯誤:SSL握手協商期間出錯。
- 解密錯誤:流量解密期間出錯。

**附註:**預設情況下,這些操作將繼承「預設操作」。如果預設操作為「阻止」,則可能會遇 到意外問題

9.儲存策略。

10.導覽至Policies > Access Control。編輯策略或建立新的訪問控制策略。

11.按一下Advanced,然後編輯General Settings。

| Overview Analysis Policies Devices                          | Gobjects AM                           | Р          |                |           |                                                |               |            |      |  |
|-------------------------------------------------------------|---------------------------------------|------------|----------------|-----------|------------------------------------------------|---------------|------------|------|--|
| Access Control Intrusion - Files                            | Network Discovery                     | SSL        | Application D  | )etectors | Users                                          | Correlation   | Actions 🔻  |      |  |
| TAC Access Control                                          |                                       |            |                |           |                                                |               |            |      |  |
| Enter a description                                         |                                       |            |                |           |                                                |               |            |      |  |
| Rules Targets (1) Security Intelligence                     | HTTP Responses                        | Advanc     | ed             |           |                                                |               |            |      |  |
| General Settings                                            |                                       |            | Ø              | Tra       | nsport/Net                                     | twork Layer F | reprocesso | or S |  |
| Maximum URL characters to store in connection events 10     |                                       |            |                |           | Ignore the VLAN header when tracking connectio |               |            |      |  |
| Allow an Interactive Block to bypass blocking for (seconds) |                                       |            |                |           | Detection Enhancement Settings                 |               |            |      |  |
| SSL Policy to use for inspecting encrypted con              | nections                              |            | None           | Ada       | ptive Profile                                  | s             |            |      |  |
| Inspect traffic during policy apply                         |                                       |            | Yes            | Per       | Performance Settings                           |               |            |      |  |
| Network Analysis and Intrusion Policie                      | General Settings                      | ;          |                | _         |                                                | -             | ?          | ×    |  |
| Intrusion Policy used before Access Control r<br>determined | Maximum URL chara                     | cters to s | tore in        | 1024      |                                                |               |            |      |  |
| Intrusion Policy Variable Set                               | connection events                     |            |                |           |                                                |               |            |      |  |
| Default Natural Analysis Daliay                             | Allow an Interactive<br>for (seconds) | Block to b | ypass blocking | 600       |                                                |               |            |      |  |
| Files and Malware Settings                                  | SSL Policy to use for<br>connections  | inspectin  | g encrypted    | SSL Poli  | sy .                                           |               | ~          |      |  |
| Limit the number of bytes inspected when do                 | Inspect traffic durin                 | g policy a | pply           |           |                                                |               |            |      |  |
| Allow file if cloud lookup for Block Malware ta             | Revert to Defaults                    |            |                |           | (                                              | ок            | Cancel     |      |  |

#### 12.從下拉選單中選擇您的SSL策略。

13.按一下OK儲存。

#### 其他配置

為了正確識別,應對入侵策略進行以下更改:

i.\$HTTP\_PORTS變數應包括埠443以及具有將被策略解密的https流量的任何其他埠(**Objects** > **Object Management > Variable Set > Edit變數集)。** 

| Overview Analysis Polic              | ies Devices Objects AMP |                                   |         |                               |                      |                           |             |  | 🖲 Health System Help | ▼ admin ▼ |
|--------------------------------------|-------------------------|-----------------------------------|---------|-------------------------------|----------------------|---------------------------|-------------|--|----------------------|-----------|
| Object Management                    |                         |                                   |         |                               |                      |                           |             |  |                      |           |
|                                      |                         |                                   |         |                               |                      |                           |             |  | 🔾 Add Variable Set   |           |
| A Network                            | Name                    |                                   |         |                               | Description          |                           |             |  |                      |           |
| Individual Objects                   | Default Set             |                                   |         |                               | This Variable Set is | provided by Sourcefire.   |             |  |                      | Ø 🗄       |
| Security Intelligence                | Home Variables          |                                   |         |                               |                      |                           |             |  |                      |           |
| Port                                 |                         |                                   |         |                               |                      |                           |             |  |                      |           |
| Cobject Groups                       | Edit Va                 | ariable HTTP_PORTS                |         |                               |                      |                           | ? ×         |  |                      |           |
| ▲ 📎 VLAN Tag                         |                         |                                   |         |                               |                      |                           |             |  |                      |           |
| Individual Objects     Object Groups | Nam                     | e: HTTP_PORTS                     |         |                               |                      |                           |             |  |                      |           |
| 4 🛞 URL                              | 1990                    |                                   |         | To should all poster (4.4.9.) |                      | Further deal Provider (P) |             |  |                      |           |
| Individual Objects                   | Avail<br>s              | earch by name or value            |         | anduded Ports (110)           |                      | Excluded Ports (0)        |             |  |                      |           |
| Application Filters                  |                         |                                   |         | <b>2</b> 80                   | 6                    |                           |             |  |                      |           |
| \$ Variable Set                      |                         | ADIUS                             |         | 81                            | 6                    |                           |             |  |                      |           |
| File List                            |                         | ar<br>IP                          |         | × 82                          |                      |                           |             |  |                      |           |
| Cipher Suite List                    | 🥟 s                     | MTP                               |         | x 84                          | 6                    |                           |             |  |                      |           |
| a 🗳 Distinguished Name               | / S                     | IMTPS                             | Include | 85                            |                      |                           |             |  |                      |           |
| Individual Objects     Object Groups | p s                     | INMP<br>ISH                       | Exclude | 86                            | 8                    |                           |             |  |                      |           |
| PKI                                  | / s                     | iYSLOG                            |         | - 87<br>- 88                  |                      |                           |             |  |                      |           |
| Seolocation                          | / T                     | CP high ports                     |         | <b>2</b> 89                   | 8                    |                           |             |  |                      |           |
|                                      | A 1                     | ELNET                             |         | 311                           |                      |                           |             |  |                      |           |
|                                      |                         | rie<br>ahoo Messenger Messages    |         | 2 383<br>2 555                |                      |                           |             |  |                      |           |
|                                      |                         | ahoo Messenger Voice Chat (TCP)   |         | -de E01                       |                      |                           |             |  |                      |           |
|                                      | /                       | ahoo Messenger Voice Chat (UDP) 👻 |         | Port 443                      | Add                  | Port Enter a port         | Add         |  |                      |           |
|                                      |                         |                                   |         |                               |                      |                           |             |  |                      |           |
|                                      |                         |                                   |         |                               |                      |                           | Save Cancel |  |                      |           |

二。檢查加密流量的網路分析策略必須在HTTP前處理器設定的埠欄位中包含埠443(以及具有將被 策略解密的https流量的任何其他埠),否則將不會觸發任何具有http內容修飾符的http規則(即 http\_uri、http\_header等),因為這依賴於定義的http埠,並且將不會為未通過指定埠的流量填充 snort中的http緩衝區。

三。(可選,但建議使用,以便更好地檢查)將https埠新增到**在兩個埠上執行資料流重組**欄位中的 **TCP資料流配**置中。

四。在計畫的維護時段重新應用修訂的訪問控制策略。

**警告:此**修改策略可能會導致嚴重的效能問題。這應在生產時間之外進行測試,以減少網路中 斷或效能風險。

## 驗證

#### 解密 — 重新簽名

1.開啟Web瀏覽器。

**注意:**以下示例中使用的是Firefox瀏覽器。 此示例在Chrome中可能不起作用。有關詳細資訊 ,請參閱故障排除部分。

2.導航至SSL網站。在使用https://www.google.com下面的示例中,金融機構的網站也將正常工作。 您將看到以下頁面之一:

| https://www.google.com/?gws_rd=ssl | v C Q Search                                                                                                    |
|------------------------------------|----------------------------------------------------------------------------------------------------|
|                                    | This Connection is Untrusted         You have asked Firefox to connect securely to www.google.com, but we can't confirm that you connection is secure.         Add Security Exception         You are about to override how Firefox identifies this site.         Legitimate banks, stores, and other public sites will not ask you to do this.         Server         Location:       https://www.google.com/?gws_rd=ssl         Certificate Status         This site attempts to identify itself with invalid information.         Unknown Identity         The certificate is not trusted because it hasn't been verified as issued by a trusted authority using a secure signature. |

**附註:**如果憑證本身不受信任,且瀏覽器不信任簽名CA憑證,則會看到上頁。要瞭解瀏覽器 如何確定受信任的CA證書,請參閱下面的「受信任的證書頒發機構」部分。 F

```
☆ 自 🖡
```

Gmail Images

| Google                                                                                                    |                                                |                              |  |  |  |  |
|----------------------------------------------------------------------------------------------------|------------------------------------------------|------------------------------|--|--|--|--|
| Google Search                                                                                                    | I'm Feeling Lucky                              |                              |  |  |  |  |
| Page Info - https://www.google.com/?gws_rd=ssl                                                                                             |                                                |                              |  |  |  |  |
| General Media Permissions Security Website Identity Website: www.google.com                                                                | General     Media     Permissions     Security |                              |  |  |  |  |
| Owner: This website does not supply owner                                                                                                  | ship information.                              |                              |  |  |  |  |
| Verified by: Sourcefire                                                                                                    |                                                | View Certificate             |  |  |  |  |
| Privacy & History                                                                                                    |                                                |                              |  |  |  |  |
| Have I visited this website prior to today?     Yes, 277 times       Is this website storing information (cookies) on my computer?     Yes |                                                |                              |  |  |  |  |
| Have I saved any passwords for this website?                                                                                               | No                                             | Vie <u>w</u> Saved Passwords |  |  |  |  |
| Technical Details                                                                                                    |                                                |                              |  |  |  |  |

附註: 如果顯示此頁面,則您已成功對流量重新簽名。注意Verified by:Sourcefire。

#### Could not verify this certificate because the issuer is unknown.

#### Issued To

| Common Name (CN)         | www.google.com                           |
|--------------------------|------------------------------------------|
| Organization (O)         | Google Inc                               |
| Organizational Unit (OU) | <not certificate="" of="" part=""></not> |
| Serial Number            | 13:E3:D5:7D:4E:5F:8F:E7                  |

#### Issued By

| Common Name (CN)         | Sourcefire TAC |
|--------------------------|----------------|
| Organization (O)         | Sourcefire     |
| Organizational Unit (OU) | Tac            |

#### Period of Validity

| Begins On  | 5/6/2015 |
|------------|----------|
| Expires On | 8/3/2015 |

#### Fingerprints

| SHA-256 Fingerprint | 20:00:CB:25:13:8B:1F:89:4D:4A:CF:C5:E2:21:38:92:<br>06:66:00:2E:B7:83:27:72:98:EA:B1:6A:10:B3:67:A1 |
|---------------------|----------------------------------------------------------------------------------------------------|
| SHA1 Fingerprint    | 1B:C2:30:D9:66:84:DB:97:CF:A9:5E:5F:29:DA:4C:3F:13:E9:DE:5D                                         |

#### 附註:這是對同一證書的特寫。

3.在管理中心中,轉至**分析>連線>事件**。

4.根據您的工作流程,您可能會看到SSL解密選項,也可能看不到。按一下**Table View of** Connection Events。

#### Connections with Application Details > Table View of Connection Events

No Search Constraints (Edit Search)

| Jump to. | 🔻              |             |               |               |
|----------|----------------|-------------|---------------|---------------|
|          | ▼ First Packet | Last Packet | <u>Action</u> | <u>Reason</u> |

5.滾動到右側並查詢SSL狀態。您應該會看到類似以下的選項:

| <u>443 (https) / tcp</u> | Decrypt (Resign) | HTTPS | Secure Web browser | Skype Tunneling |
|--------------------------|------------------|-------|--------------------|-----------------|
| 443 (https) / tcp        | Decrypt (Resign) | HTTPS | Secure Web browser | Google          |

#### 解密 — 已知證書

1.在FireSIGHT管理中心, 導航至分析>連線>事件。

2.根據您的工作流程,您可能會看到SSL解密選項,也可能不會看到。按一下**Table View of** Connection Events。

#### Connections with Application Details > Table View of Connection Events

No Search Constraints (Edit Search)

| Jump to | •            |             |               |        |
|---------|--------------|-------------|---------------|--------|
|         | First Packet | Last Packet | <u>Action</u> | Reason |
|         |              |             |               |        |

#### 3.滾動到右側並查詢SSL狀態。您應該會看到類似以下的選項:

| <u>443 (https) / tcp</u> | 🔒 Decrypt (Resign) | HTTPS | Secure Web browser | Skype Tunneling |
|--------------------------|--------------------|-------|--------------------|-----------------|
| <u>443 (https) / tcp</u> | Decrypt (Resign)   | HTTPS | Secure Web browser | Google          |

## 疑難排解

問題1:某些網站可能無法在Chrome瀏覽器上載入

範例

www.google.com不能載入解密 — 使用Chrome重新簽名。

原因

Google Chrome瀏覽器能夠檢測google屬性的欺詐證書,以防止中間人攻擊。如果Chrome瀏覽器 (客戶端)嘗試連線到google.com域(伺服器),並且返回的證書不是有效的google證書,瀏覽器 將拒絕連線。

#### 解決方案

如果您遇到這種情況,請為DN=\*.google.com、\*.gmail.com和\*.youtube.com新增**不解密**規則。然後 清除瀏覽器快取和歷史記錄。

### 問題2:在某些瀏覽器中收到不可信的警告/錯誤

#### 範例

當您使用Internet Explorer和Chrome連線到站點時,不會收到安全警告,但是當您使用Firefox瀏覽 器時,每次關閉並重新開啟瀏覽器時,都必須信任該連線。

#### 原因

受信任CA的清單取決於瀏覽器。當您信任證書時,它不會跨瀏覽器傳播,並且受信任條目通常僅在 瀏覽器開啟時繼續存在,因此,關閉證書後,所有受信任的證書都會被修剪,並且下次您開啟瀏覽 器並訪問站點時,必須再次將其新增到受信任證書清單中。

#### 解決方案

在這種情況下,IE和Chrome都使用作業系統中的受信任CA清單,但Firefox維護自己的清單。因此 ,CA證書已匯入到OS應用商店,但未匯入到Firefox瀏覽器。為了避免在Firefox中收到安全警告 ,您必須將CA證書作為受信任的CA匯入到瀏覽器中。

#### 受信任的證書頒發機構

建立SSL連線時,瀏覽器首先檢查此證書是否受信任(即,您之前曾訪問過此站點,並手動通知瀏 覽器信任此證書)。如果證書不受信任,瀏覽器會檢查驗證此站點證書的證書頒發機構(CA)證書。 如果CA證書受瀏覽器信任,則它將其視為受信任證書並允許連線。如果CA證書不受信任,瀏覽器 將顯示安全警告,並強制您將證書手動新增為受信任證書。

瀏覽器中受信任CA的清單完全取決於瀏覽器的實現,並且每個瀏覽器可以與其他瀏覽器不同的方式 填充其受信任清單。通常,當前瀏覽器填充受信任CA清單的方式有兩種:

1. 它們使用作業系統信任的受信任CA的清單

2. 他們隨軟體傳送一個受信任CA的清單,該清單內建在瀏覽器中。

對於最常見的瀏覽器,可信任的CA填充如下:

- Google Chrome:作業系統的受信任CA清單
- Firefox:維護自己的受信任CA清單
- Internet Explorer:作業系統的受信任CA清單
- Safari:作業系統的受信任CA清單

瞭解不同之處很重要,因為客戶端上看到的行為會因這一點而有所不同。例如,為了為Chrome和 IE新增受信任CA,您必須將CA證書匯入到作業系統的受信任CA儲存中。如果將CA證書匯入OS的 受信任CA儲存,則在連線到具有此CA簽名的證書的站點時,將不再收到警告。在Firefox瀏覽器上 ,必須手動將CA證書匯入瀏覽器本身的受信任CA儲存中。執行此操作後,在連線到由該CA驗證的 站點時,將不再收到安全警告。

## 參考資料

• <u>SSL規則入門</u>